# Eintragen von Prüfungen in Webuntis

# "Mein Stundenplan" -> Auf die jeweilige Stunde klicken

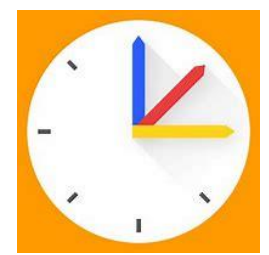

| < 🔶 Stundenplan         |                |            |                                        |                                                  |                                        |                       |
|-------------------------|----------------|------------|----------------------------------------|--------------------------------------------------|----------------------------------------|-----------------------|
| $\cup$                  | <b>€</b> 13.   | 12.2021    |                                        |                                                  |                                        | 17                    |
| 📩 Mein Stundenplan      |                | M          | 01                                     | 10                                               | D                                      |                       |
| රිමූ Klasse             | 4              | Mo. 13.12. | Di. 14.12.                             | Mi, 15.12.<br>ScFi<br>127 (N02)                  | Do. 16.12.                             | Fr. 17.12             |
| R Schüler*in            | 11:15<br>11:15 |            | ITGS 10P                               | III-nw; Gruppe I                                 |                                        |                       |
| လို<br>ြုံကြံ Lehrkraft | 5              |            | ITS<br>ScFl<br>N05<br>ganze Klasse     |                                                  |                                        |                       |
| [·] Raum                | 12:00          |            | ITFI 12C                               | ITGS 10B                                         |                                        |                       |
| RBC Fach                | 6              |            | ITS<br>ScFl<br>N04<br>ITS PR; Gruppe 1 | ITT<br>ScFI, StSe<br>N03<br>ITT-HW; genze Klasse |                                        |                       |
| 🛱 Tag - Klassen         | 12:45<br>12:45 |            |                                        | ITGS 10B                                         | ITGS 10B                               |                       |
| Tag - Lehrkräfte        | 7              |            | ITFI 12B<br>ITS<br>ScFI<br>302         | ITS<br>ScFI<br>N01<br>Gruppe 1                   | ITS<br>ScFI<br>N05<br>Gruppe 1         | IHIK 10C<br>D<br>ScFI |
| Tag - Räume             | 13:30<br>13:30 |            |                                        |                                                  |                                        |                       |
| ₩ Woche - Klassen       | 8              |            | ITFI 12B<br>ITS<br>ScFI<br>302         |                                                  |                                        | D<br>ScFl             |
| Woche - Lehrkräfte      | 14:15<br>14:15 |            |                                        |                                                  | ITEL 12C                               |                       |
| 📇 Woche - Räume         | • •            |            |                                        |                                                  | ITS<br>ScFI<br>N04<br>ITS PR: Gruppe 1 | IHIK 100<br>D<br>ScFl |
| Worke - Ressourcen      | 15:00          |            |                                        |                                                  |                                        |                       |
|                         | 10             |            |                                        |                                                  |                                        |                       |
| S ScFl<br>Lehrkraft     | 15:45<br>15:45 |            |                                        |                                                  |                                        |                       |

Auf "Details" und Prüfung erstellen (ganz unten) klicken

| KI  | asse puch Details Mesinger |
|-----|----------------------------|
| C   | Findet online statt        |
| [·] | Raum hinzufügen (+)        |
| =   | Notizen für Schüler*innen  |
|     | Ø Datei anhängen           |
|     | Notizen für Lehrkräfte     |
|     | 🖉 Datei anhängen           |
|     |                            |

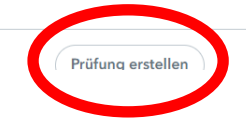

#### Stunde wählen, Schulaufgabe oder Stegreifaufgabe wählen

| Neue Prüfung                                                              |  |  |
|---------------------------------------------------------------------------|--|--|
| Klassen IHIK 10C<br>Lehrkraft ScFl<br>Fach D<br>Schülergruppe D_IHIK10C_2 |  |  |
| Prüfung zur Unterrichtsstur de 17.12.2021                                 |  |  |
| Prüfungsert<br><bitte sie="" wählen=""></bitte>                           |  |  |
| Datum<br>17.12.2021 v<br>Beginnzeit Endzeit<br>12:45 v 13:30 v            |  |  |
| Weiter                                                                    |  |  |
| •                                                                         |  |  |

## Übersicht der Prüfungen im Prüfungskalender

## Unterricht -> Prüfungskalender

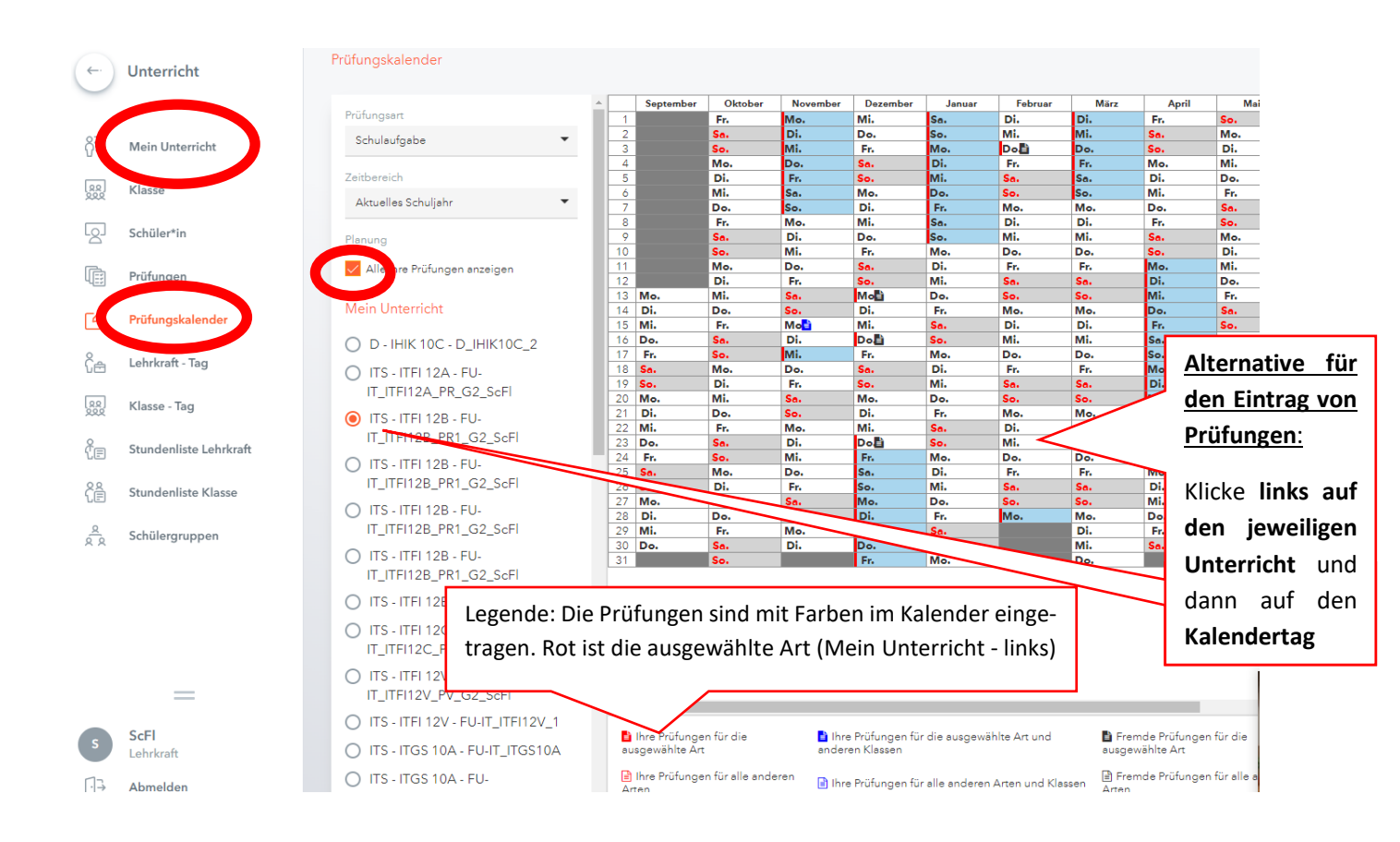